### **Browser Support**

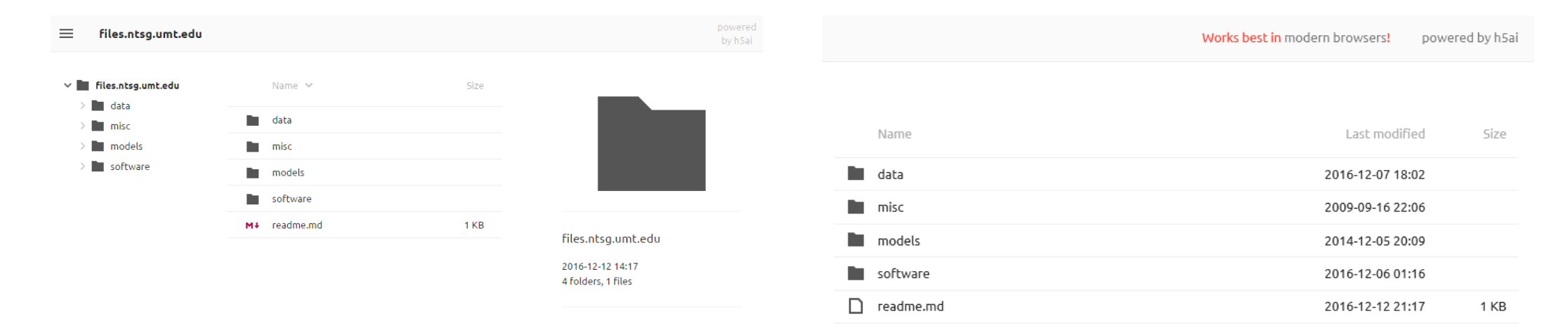

If you see the navigation tree on the left and the information panel on the right, then that means that your browser supports all functionality this data repository provides.

Browsers (that we know of) that do work include:

- Google Chrome
- Firefox
- Opera
- Microsoft Edge

If you do not see the navigation tree on the left and the information panel on the right, then that means that your browser does not support all functionality this data repository provides.

Browsers (that we know of) that do not work include: ➤ Internet Explorer

### Downloading Data

- Since the data can be retrieved using HTTP protocol, using something like wget will be the main avenue of data retrieval.
- The following tools will be looked at in this document:
  - Command line wget for Linux and Windows
  - VisualWget for Windows

The following pages will focus on showing how to download an entire directory.

**IMPORTANT:** Scripts that run too aggressively may result in the server banning the originating host for 10 minutes (you know this happened if the website seems to be "down"). You can alleviate this by ensuring to space HTTP requests such that you do not exceed more than 3 or 4 requests per second.

### Command Line wget for Windows

To get a version of GNU Wget that works with Windows you can go to: <a href="http://gnuwin32.sourceforge.net/packages/wget.htm">http://gnuwin32.sourceforge.net/packages/wget.htm</a>

You want to download the "Complete package, except sources" file.

| Description                        | Download      | Size        | Last change            | Md5sum                           |
|------------------------------------|---------------|-------------|------------------------|----------------------------------|
| • Complete package, except sources | <u>Setup</u>  | 3012464     | 31 December 2008       | b4679ac6f7757b35435ec711c6c8d912 |
| Sources                            | <u>Setup</u>  | 1270850     | 31 December 2008       | 25cb2d164024b3e478c4ab14b89585a9 |
|                                    | 2.5           |             |                        |                                  |
| Binaries                           | Zip           | 850448      | 31 December 2008       | 254b95bd96564eb6db590f2b51f8fd8b |
| Documentation                      | Zip           | 1244187     | 31 December 2008       | acdf67b1d524526199e51a6224c4071f |
| Sources                            | Zip           | 2189442     | 31 December 2008       | ef29b3c8b5708825ca008a3938adb8fd |
| Dependencies                       | Zip           | 1443871     | 4 September 2008       | b23ce98bc2d03f852f8516183c619d42 |
| Original source                    | http://ftp.gm | 1.org/gnu/v | vget/wget-1.11.4.tar.g | 12                               |

You can also download the files from the GnuWin32 files page. New releases of the port of this package can be monitored.

### Downloading Data: Command Line wget

#### \$ wget -w 0.5 -l 0 -r -nH -np -I /models/\*,/models -R \*.html,\*.htm files.ntsg.umt.edu/models

The above command will download everything within the "models" folder to "./models".

These are arguments for wget that we recommend to use:

| Argument                  | Description                                                                                                    |
|---------------------------|----------------------------------------------------------------------------------------------------|
| -w 0.5                    | <b>OPTIONAL:</b> Wait 0.5 seconds between each retrieval. This lessens the load for the server, and decreases the chance that the server will ban the computer that ran this command. However, this is not strictly necessary especially if the files that are being downloaded are large and thus the time between file retrievals is already spaced out. |
| -10-г                     | Retrieve items recursively and specify the maximum recursion depth to be infinity.                                                                                                    |
| -nH                       | Disable the generation of host-prefixed directories. (e.g/files.ntsg.umt.edu).                                                                                                    |
| -np                       | Do not ever ascend to the parent directory when retrieving recursively. This guarantees that only files below a<br>certain hierarchy will be downloaded.                                                                                                    |
| -I /models/*,/models      | This guarantees that all directories within models and all files within models will be included in the retrieval. The /models/* argument specifies to include all directories within /models (e.g. /models/otterbgc), and the /models argument specifies to include all non-directory files within /models (e.g. /models/README.HELP).                     |
| -R *.htm, *.html          | Do not download html files. These are only useful for web browsers, and does not contain the data we need.                                                                                                    |
| files.ntsg.umt.edu/models | The URL of the website that will be traversed. Note that you need to include the full URL of the directory that you wish to download.                                                                                                    |

### Downloading Data: Command Line wget

### Downloading single folder from MOD16 example

 $\$  wget -l 0 -r -nH -np -I  $\setminus$ 

> /data/NTSG\_Products/MOD16/MOD16A2.105\_MERRAGMA0/Y2001/\*,/data/NTSG\_Products/MOD16/MOD16A2.105\_MERRAGMA0/Y2001 \
> -R \*.html,\*.htm files.ntsg.umt.edu/data/NTSG\_Products/MOD16/MOD16A2.105\_MERRAGMA0

Here we are downloading data from the Y2001 from the /data/NTSG\_Products/MOD16/MOD16A2.105\_MERRAGMAO/ URI. (This is all one line, and the \ at the end allows a user in bash to press ENTER without executing the command)

### Downloading multiple folders from MOD16 example

 $\$  wget -l  $\odot$  -r -nH -np -I  $\setminus$ 

> /data/NTSG\_Products/MOD16/MOD16A2.105\_MERRAGMAO/Y2001/\*,/data/NTSG\_Products/MOD16/MOD16A2.105\_MERRAGMAO/Y2001, \

> /data/NTSG\_Products/MOD16/MOD16A2.105\_MERRAGMAO/Y2002/\*,/data/NTSG\_Products/MOD16/MOD16A2.105\_MERRAGMAO/Y2002 \

> -R \*.html,\*.htm files.ntsg.umt.edu/data/NTSG\_Products/MOD16/MOD16A2.105\_MERRAGMAO

Here we are downloading data from the Y2001, Y2002 from the /data/NTSG\_Products/MOD16/MOD16A2.105\_MERRAGMAO/URI.

(This is all one line, and the  $\$  at the end allows a user in bash to press ENTER without executing the command. Although there is a line break after Y2001 for illustration purposes, all of the folder listings in -I should be on a single line.)

View the wget docs here: <a href="https://www.gnu.org/software/wget/manual/wget.html">https://www.gnu.org/software/wget/manual/wget.html</a>

There is a special utility for Windows called VisualWget that allows you to schedule wget jobs via a graphical user interface. To download this, you can go to https://sites.google.com/site/visualwget/a-download-manager-gui-based-on-wget-for-windows.

You want to download the "vwget-2.5a2-wget-1.11.4-bin.zip" file.

| vwget-2.3-lang.zip (  | 6k)                 | Khomsan Phongphisansakun, May 8, 2012, 5:57 A | v.1 | + |
|-----------------------|---------------------|-----------------------------------------------|-----|---|
| vwget-2.4-lang.zip (  | 4k)                 | Khomsan Phongphisansakun, Jan 11, 2013, 10:31 | v.4 | ŧ |
| vwget-2.4-src.zip (18 | 59k)                | Khomsan Phongphisansakun, May 8, 2012, 5:55 A | v.1 | + |
| vwget-2.4-wget-1.10   | .2-bin.zip (958k)   | Khomsan Phongphisansakun, May 8, 2012, 5:54 A | v.1 | + |
| vwget-2.4-wget-1.11   | .4-bin.zip (962k)   | Khomsan Phongphisansakun, May 8, 2012, 5:54 A | v.1 | + |
| vwget-2.5a2-src.zip   | 1862k)              | Khomsan Phongphisansakun, May 8, 2012, 5:56 A | v.1 | + |
| vwget-2.5a2-wget-1    | 10.2-bin.zip (961k) | Khomsan Phongphisansakun, May 8, 2012, 5:56 A | v.1 | ŧ |
| vwget-2.5a2-wget-1    | 11.4-bin.zip (965k) | Khomsan Phongphisansakun, May 8, 2012, 5:55 A | v.1 | Ŧ |

- Extract VisualWget (In this example, the file vwget-2.5a2-wget-1.11.4-bin.zip was extracted to Documents\VWget)
- Double-click on VisualWget.exe

| 📕   🛃 📑 🖛   VWget                                       |                         |                    |                    |          |   |              |   | > |
|---------------------------------------------------------|-------------------------|--------------------|--------------------|----------|---|--------------|---|---|
| File Home Share                                         | View                    |                    |                    |          |   |              | ~ | / |
| $\leftarrow \rightarrow \checkmark \uparrow $ -> This P | C > Documents > VWget   |                    |                    | ~        | Ō | Search VWget |   | ۶ |
| 🔹 Quick access                                          | Name                    | Date modified      | Туре               | Size     |   |              |   |   |
|                                                         | Lang                    | 12/19/2016 5:17 PM | File folder        |          |   |              |   |   |
| a OneDrive                                              | 📄 cacert.pem            | 1/2/2008 11:12 AM  | PEM File           | 501 KB   |   |              |   |   |
| This PC                                                 | DownloadList.cfg        | 12/19/2016 5:18 PM | CFG File           | 0 KB     |   |              |   |   |
| - mare                                                  | libeay32.dll            | 6/27/2010 7:31 PM  | Application extens | 1,202 KB |   |              |   |   |
| i Network                                               | libssl32.dll            | 6/27/2010 7:31 PM  | Application extens | 244 KB   |   |              |   |   |
|                                                         | License.txt             | 11/10/2008 6:47 AM | Text Document      | 3 KB     |   |              |   |   |
|                                                         | OptionPresets.cfg       | 9/2/2010 10:11 PM  | CFG File           | 0 KB     |   |              |   |   |
|                                                         | UserAgents.cfg          | 7/26/2010 7:43 PM  | CFG File           | 1 KB     |   |              |   |   |
|                                                         | VisualWget.cfg          | 12/19/2016 5:18 PM | CFG File           | 1 KB     |   |              |   |   |
|                                                         | 🤎 VisualWget.exe        | 11/27/2010 10:13   | Application        | 218 KB   |   |              |   |   |
|                                                         | 🖓 VisualWget.exe.config | 8/31/2010 5:27 PM  | XML Configuratio   | 1 KB     |   |              |   |   |
|                                                         | wget.cfg                | 3/7/2009 5:41 PM   | CFG File           | 1 KB     |   |              |   |   |
|                                                         | 📧 wget.exe              | 8/22/2010 9:08 PM  | Application        | 246 KB   |   |              |   |   |
|                                                         | 📄 wget.opt              | 7/27/2010 5:54 PM  | OPT File           | 11 KB    |   |              |   |   |

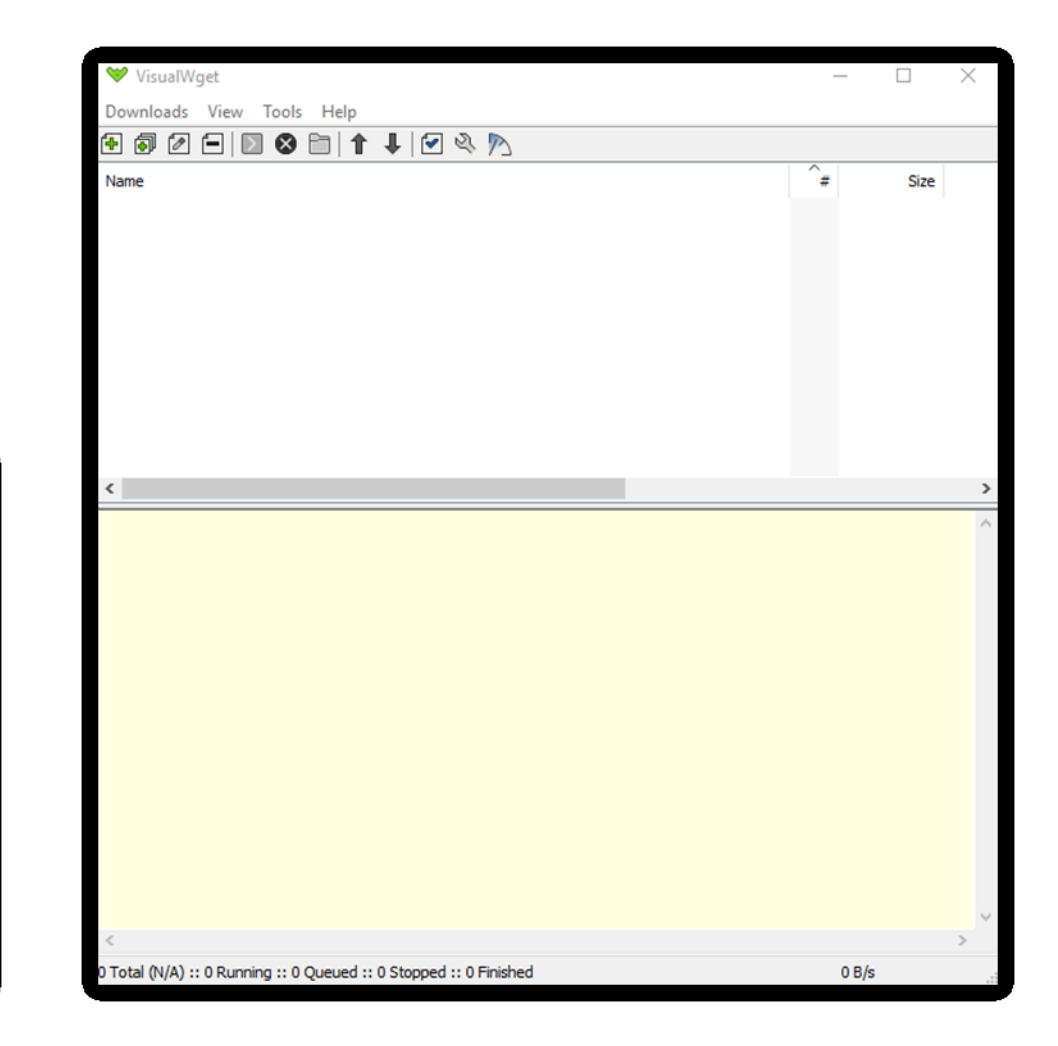

In this example, we are going to download the files.ntsg.umt.edu/models directory.

- 1. Click on the icon with a plus sign in the upper left hand corner to start a new job.
- 2. In <u>General > URLs</u>, put files.ntsg.umt.edu/models
- 3. In <u>General > Save files to</u>, put a where you would like to save the retrieved files.
- 4. In <u>HTTP > User agent</u>, put Chrome. (Or whatever browser you want and have installed- this allows wget to emulate a browser connection)
- 5. In <u>Advanced > Directory</u>, ensure that --no-host-directories is checked.
- 6. In <u>Advanced > Recursive Retrieval</u>, ensure that:
  - --recursive is checked
  - --level is checked and 0 is entered for the NUMBER value
- 7. In <u>Advanced > Recursive Accept/Reject</u>, ensure that:
  - --reject is checked and \*.htm,\*.html is entered for the LIST value
  - --include-directories is checked and /models/\*,/models is entered for the LIST value
  - -- no-parent is checked
- 8. Press OK. If "Start this download when I click OK" is checked, then the job will start right away. If it's not, then you have to right click the job and press "Start" to start it.

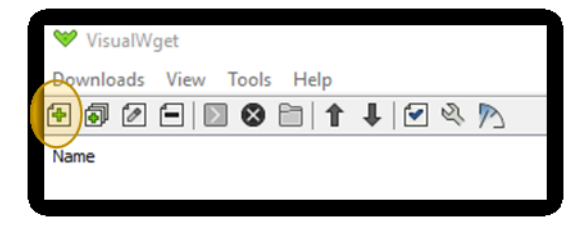

| General<br>HTTP<br>Advanced                   | URLs:<br>files.ntsg.umt.edu/models<br>Save files to:<br>E-VMTSC Files                                                                                                    | General<br>HTTP<br>Advanced V<br>Load Empty Save As Delete |                                                                                                    |                                                                                                    | General<br>HTTP<br>Advanced | Presets  Load Empty Save As Delete |                                                                                                    |                                                                                                 |    |        |
|-----------------------------------------------|----------------------------------------------------------------------------------------------------|------------------------------------------------------------|----------------------------------------------------------------------------------------------------|----------------------------------------------------------------------------------------------------|-----------------------------|------------------------------------|----------------------------------------------------------------------------------------------------|-------------------------------------------------------------------------------------------------|----|--------|
|                                               | Resuming         Resume getting a partially-downloaded file         Don't re-retrieve files unless newer than local         Scheduler         Start automatically every         O \$\overline\$ days         Write documents to: | Be<br>Lo<br>Dy<br>H<br>H<br>FT<br>Re<br>Re                 | Basic Startup<br>.ogging and Input File<br>Download<br>Directory<br>HTTP<br>(SSL/TLS)<br>TP<br>Recursive Retrieval<br>Recursive Accept/Reject | io-directories<br>orce-directories<br>io-host-directories<br>irotocol-directories<br>lirectory-prefix=PREFIX<br>ut-dirs=NUMBER |                             |                                    | Basic Startup<br>Logging and Input File<br>Download       ✓ -recur<br>Image: -recursive start         Directory      conve         HTTP      back         HTTPS (SSL/TLS)      mirroi         FTP      page         Recursive Retrieval      strict | rsive<br>I=NUMBER<br>te-after<br>vert-links<br>up-converted<br>or<br>e-requisites<br>t-comments |    |        |
|                                               | Note:                                                                                                    | De                                                         | Don't create host directories.                                                                                                    |                                                                                                    |                             |                                    | Maximum recursion depth (inf or 0 for i                                                                                                    | infinite).                                                                                      |    |        |
| Start this download when I click OK OK Cancel |                                                                                                    | Start this download when                                   | n I dick OK                                                                                                    |                                                                                                    | OK Cancel                   | Start this download v              | when I didk OK                                                                                                    |                                                                                                 | ОК | Cancel |

| General<br>HTTP<br>Advanced | User agent:<br>Chrome 5.0 | General<br>HTTP<br>Advanced | Presets                                                                                                    | General<br>HTTP<br>Advanced | Presets                                                                                                    |
|-----------------------------|---------------------------|-----------------------------|----------------------------------------------------------------------------------------------------|-----------------------------|----------------------------------------------------------------------------------------------------|
|                             | Referer:                  |                             | Load Empty     Save As     Delete       Basic Startup<br>Logging and Input File<br>Download<br>Directory    accept=LIST     Image:no-parent       Directory    closting =LIST       HTTP    exclude-domains=LIST       HTTPS (SSL/TLS)    follow-ftp       FTP    follow-tags=LIST       Recursive Retrieval    relative       Recursive Accept/Reject    exclude-directories=LIST      exclude-directories=LIST    exclude-directories=LIST |                             | Load Empty     Save As     Delete       Basic Startup<br>Logging and Input File<br>Download    reject=LIST    no-parent       Directory    reject=LIST    no-parent       HTTP    comains=LIST    reject=LIST       HTTPS (SSL/TLS)    follow-ftp    follow-ftp       FTP    follow-ftp    span-hosts      relative    relative    relative       Image: Comparison of the state of the state of th |
|                             |                           |                             | Comma-separated list of rejected extensions. LIST: *.htm,*.html                                                                                                    |                             | List of allowed directories. LIST: /models/*,/models                                                                                                    |
| Start this download w       | hen I dick OK OK Cancel   | Start this download w       | hen I dick OK Cancel                                                                                                    | Start this download w       | when I dick OK OK Cancel                                                                                                    |